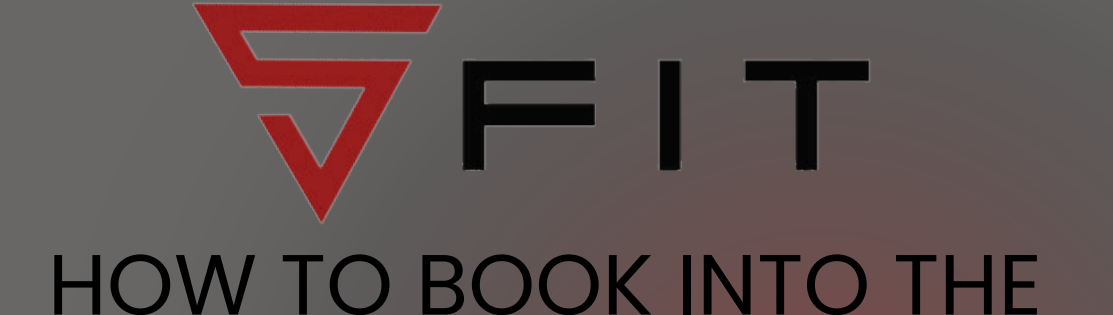

# GYMNASTICS SUMMER SCHEME VIA THE APP

# DOWNLOAD THE MEMBER APP Search for "Glofox" in your app store Download and open the app, search for "Setanta Fitness Armagh" Existing members log in requesting new password (if forgotten). New members register (please use your own name and not your child's)

#### HOW DO I BOOK MY CHILD INTO THE GYMNASTICS SUMMER SCHEME

- Tap the "Timetable" button at the bottom of the screen
- Select "SGT | GYMNASTICS SUMMER" picture and tab
- Choose the relevant aged class for your child(ren)
- Click "Book" if you want to go ahead

3

5

 Option to add additional child(ren) to the class by amending the amount beside "Book a Friend?"

### WHAT HAPPENS IF THE CLASS IS FULL?

 If the class is full, please e-mail gymnastics@setantafitness.com to be added to the summer scheme waiting list

2

4

#### HOW CAN I VIEW/MANAGE MY BOOKING?

- Tap your profile pic in the top left hand corner of the app screen
- Select "Notifications" you should see a message confirming you have booked
- You can also select "Payments" to view your Payment History
- If you wish to cancel your booking, please e-mail gymnastics@setantafitness.com. Refunds will only be given if we receive at least 14 days notice prior to the start of the summer scheme.

#### CAN I USE THE GYM AS WELL?

• Parents/Guardians can use the gym free of charge while their child is participating in their summer scheme class

## www.s-fit.co.uk